## 《インターネット抽選予約当選確認の手順》

| ▼ 振動空を状況   黒モロロノムホール × 60 振動子的黒モロロノムホール ロ/ × + - □ ×                                                                     |                                   |
|----------------------------------------------------------------------------------------------------|-----------------------------------|
| ← → C △ @ kurosaki/-gatejp ★ ● ★ Θ :                                                                                     |                                   |
| 🚻 アブリ 💰 予約台場 🍸 Tall Treer - Site Man 🛞 ご確認専項 🧐 Web実験協会 🍸 単地のびしんホール 💷 材 オフィス用品遺母 👷 換留受法通知要We 🔓 youtube - Google 🎯 新しいタブ 🔋 | インターネット予約のログインページ                 |
| ि Fgaire वर्षन्त्र                                                                                                    |                                   |
| ログイン                                                                                                    | と用く。                              |
|                                                                                                    | URL : https://kurosaki.f-gate.jp/ |
| ログイン                                                                                                    | ①ログインIDとパスワードを入力                  |
|                                                                                                    |                                   |
|                                                                                                    |                                   |
|                                                                                                    |                                   |
|                                                                                                    |                                   |
| 📾 👂 🗹 🖓 🖄 🖬 🗐 🧐 🌆 📾 🖉 🚺 🖬 🖓 🕐 🚺 📩 🔥 👷 🖉 A 2021/00/10                                                                     |                                   |

| 🚯 h97       | ×                                    | +                                   |                         |                             |                    | - Ø ×                            |                   |
|-------------|--------------------------------------|-------------------------------------|-------------------------|-----------------------------|--------------------|----------------------------------|-------------------|
| ← → C ①<br> | ● kurosaki.f-g<br>0台紙 〒 Tall Trees - | ate.jp/top<br>Site Man 🜻 ご確認事項 🚱 We | b実徳預会 🍸 黒崎ひびしんホール i ast | オフィス用品通販 <b>駅</b> 振替受払通知業We | G youtube - Google | ☆ 🍨 🌲 🕘 :<br>🔁 ダッシュボード   PayPa » | ログインIDとパスワードを入力後、 |
| 💎 Fgate     | 随時予約                                 | 抽選予約                                | ユーザメニュー                 |                             |                    | ログアウト                            | 左記の画面が聞きます        |
| トップ         | 2-                                   | 抽選予約<br>抽選確認・取                      | 4                       |                             |                    | ヘルプ                              |                   |
|             | 3-                                   | 施設からのお知らせ                           |                         |                             |                    |                                  | $\Downarrow$      |
|             |                                      | 掲載日時                                |                         | お知らせ内容                      |                    |                                  |                   |
|             |                                      | 新しいお知らせはありま                         | せん。                     |                             |                    |                                  | ②油選予約をクリック        |
|             |                                      |                                     |                         |                             |                    |                                  | 11                |
|             |                                      |                                     |                         |                             |                    |                                  | $\mathbf{V}$      |
|             |                                      |                                     |                         |                             |                    |                                  | ③抽選確認をクリック        |
|             |                                      | お客様へのお知らせ                           |                         |                             |                    |                                  |                   |
|             |                                      | 掲載日時                                |                         | お知らせ内容                      |                    |                                  |                   |
|             |                                      | 新しいお知らせはありま                         | せん。                     |                             |                    |                                  |                   |
|             |                                      |                                     |                         |                             |                    |                                  |                   |
| (تايخ ٩     | 入力して検索                               | 0                                   | : 🕫 👩 🖬 💷               | a 👌 💽 🗊                     |                    | ^ 🤨 💠 🐿 (0) 🕉 14:31 🖓            |                   |
|             |                                      |                                     |                         |                             |                    |                                  |                   |

| ● 数単数であま     × +     +     ·     · 会 数単数であま     × +     ·     ·     ·     ·     ·     ·     ·     ·     ·     ·     ·     ·     ·     ·     ·     ·     ·     ·     ·     ·     ·     ·     ·     ·     ·     ·     ·     ·     ·     ·     ·     ·     ·     ·     ·     ·     ·     ·     ·     ·     ·     ·     ·     ·     ·     ·     ·     ·     ·     ·     ·     ·     ·     ·     ·     ·     ·     ·     ·     ·     ·     ·     ·     ·     ·     ·     ·     ·     ·     ·     ·     ·     ·     ·     ·     ·     ·     ·     ·     ·     ·     ·     ·     ·     ·     ·     ·     ·     ·     ·     ·     ·     ·     ·     ·     ·     ·     ·     ·     ·     ·     ·     ·     ·     ·     ·     ·     ·     ·     ·     ·     ·     ·     ·     ·     ·     ·     ·     ·     ·     ·     ·     ·     ·     ·     ·     ·     ·     ·     ·     ·     ·     ·     ·     ·     ·     ·     ·     ·     ·     ·     ·     ·     ·     ·     ·     ·     ·     ·     ·     ·     ·     ·     ·     ·     ·     ·     ·     ·     ·     ·     ·     ·     ·     ·     ·     ·     ·     ·     ·     ·     ·     ·     ·     ·     ·     ·     ·     ·     ·     ·     ·     ·     ·     ·     ·     ·     ·     ·     ·     ·     ·     ·     ·     ·     ·     ·     ·     ·     ·     ·     ·     ·     ·     ·     ·     ·     ·     ·     ·     ·     ·     ·     ·     ·     ·     ·     ·     ·     ·     ·     ·     ·     ·     ·     ·     ·     ·     ·     ·     ·     ·     ·     ·     ·     ·     ·     ·     ·     ·     ·     ·     ·     ·     ·     ·     ·     ·     ·     ·     ·     ·     ·     ·     ·     ·     ·     ·     ·     ·     ·     ·     ·     ·     ·     ·     ·     ·     ·     ·     ·     ·     ·     ·     ·     ·     ·     ·     ·     ·     ·     ·     ·     ·     ·     ·     ·     ·     ·     ·     ·     ·     ·     ·     ·     ·     ·     ·     ·     ·     ·     ·     ·     ·     ·     ·     ·     ·     ·     ·     ·     ·     ·     ·     ·     ·     ·     ·     ·     ·     ·     ·     ·     ·     ·     ·     ·     ·     ·     ·     · | ③抽選確認をクリック後、左記の<br>■面が開きます。                                                |
|----------------------------------------------------------------------------------------------------|----------------------------------------------------------------------------|
| ④ 749番号 ⑤ 10月日 ○ 10月日 ○ 10月日 <td><ul> <li>◆</li> <li>抽選予約登録完了後の予約番号</li> <li>④予約番号入力</li> <li>又は</li> </ul></td>                                                                                                    | <ul> <li>◆</li> <li>抽選予約登録完了後の予約番号</li> <li>④予約番号入力</li> <li>又は</li> </ul> |
| 2021/04/01~2021/04/30<br>を選択して下さい                                                                                                    | 予約番号をお忘れの場合は、<br>⑤利用日と施設名を選択<br>↓                                          |
| ⑦をクリック後、上記画面の下に当選・落選が表示されます                                                                                                    | す<br>⑤当選と落選を選択<br>↓<br>⑦検索をクリック                                            |